# SISTEMA DI RILEVAZIONE PRESENZE MOD. SVAR1-RFID

# Manuale d'uso

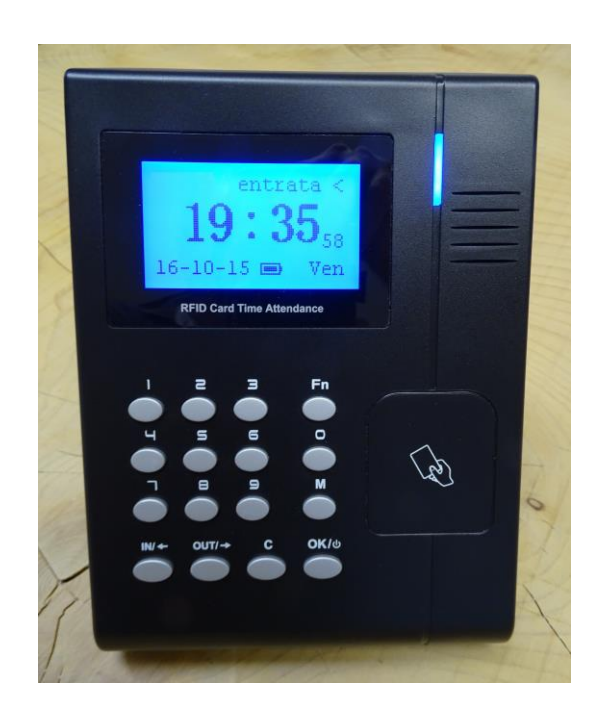

# S.V.A.R.

Via Cappuccina, 181 30172 MESTRE VE Tel. 041 5322732 Fax 041 5327301 e-mail info@svar1951.it

www.svar1951.it

Insieme con il terminale di rilevazione presenze mod. SVAR1-RFID vi sono state consegnate n° 2 tessere di prossimità preprogrammate con numerazione che va dal n° 2 al n° 3 mentre la posizione n° 1 della memoria è riservata all'Amministratore che, con l'apposita password (003090), potrà accedere alla memoria del terminale ed ai dati di configurazione del terminale che è già preprogrammato pertanto al massimo potete procedere con l'inserimento dei parametri di rete necessari per il collegamento del terminale di rilevazione presenze alla Vostra rete aziendale o dovrete entrare nei parametri di configurazione del terminale per le operazioni di scarico delle timbrature (dette anche registrazioni dei passaggi degli utenti) oltre all'operazione di backup utenti cioè di trasporto sul pc dei numeri delle tessere che verranno poi associati ai nominativi dei dipendenti che è un'operazione da fare solo in occasione dell'installazione del terminale.

Vi consigliamo quindi di non toccare gli altri parametri di configurazione.

# Potete scaricare il manuale utente in italiano del software di gestione presenze contenuto nel CD compreso in questa confezione scaricandolo dal seguente indirizzo:

http://www.svar1951.it/assistenza-tecnica/manualepresenze.htm

# PROCEDURA PER ENTRARE NEL MENU DI PROGRAMMAZIONE DEL TERMINALE DI RILEVAZIONE PRESENZE MOD. SVAR1-RFID

- Premere il tasto M sulla tastiera
- Sul display verrà visualizzato
  - "Amministratore"
- Digitare 1 sulla tastiera
- Premere il tasto: OK
- Verrà visualizzato: PWD + NUM
- Inserire Password: 003090
- Premere il tasto OK e si entra nel menu del

terminale di rilevazione presenze

Questa password serve per entrare nel menu del terminale di rilevazione presenze.

Il software di gestione presenze non ha una password configurata per cui è sufficiente premere il tasto "invio" per entrare nel programma di gestione presenze.

#### Ringraziamenti

# Grazie per aver scelto il nostro sistema rilevazione presenze **SVAR mod. SVAR1-RFID**.

Leggere attentamente questo manuale d'uso prima di utilizzare il prodotto.

I terminali **SVAR serie SVAR1.RFID** sono stati progettati come dispositivi per il controllo degli accessi e la rilevazione presenze, con riconoscimento sicuro degli utenti tramite Carte Rfid personali, password da tastiera o lettura biometrica dell'impronta digitale. Permettono inoltre la funzione di apriporta o di attivazione sirena (tramite relè a contatti puliti integrato)

#### Specifiche essenziali:

- Lettore di Tessere RFID integrato
- Lettore Ottico Biometrico di impronte digitali (solo mod. SVAR2-FINGER)
- Display LCD retroilluminato con menù multilingua.
- Tempo di riconoscimento utente inferiore a 1 secondo.
- Scarico dati tramite rete LAN o Memoria USB
- Registra fino a 20.000 utenti e memorizza fino a 200.000 passaggi
- Possibilità alternativa di attivare la sirena di inizio/fine lavori
- Funzione "giustificativo" attivabile in ingresso ed uscita
- Alimentazione elettrica: 12Vcc 1A
- Temperatura/umidità: da -10 a 40°C / da 10 a 80% senza condensa (uso interno)
- Dimensioni: 140 (L)×190 (A)×30 (P) mm. Peso: 400 gr.
- Software Gestione Presenze in Italiano (per PC Windows)
- Staffa in metallo e tasselli per attacco a muro
- Scheda di Rete LAN e Porta per Memoria USB
- Alimentatore 220Vac 12Vcc

# **GUIDA OPERATIVA**

# Interfacce.

Vista di Fronte

mod. SVAR1-RFID

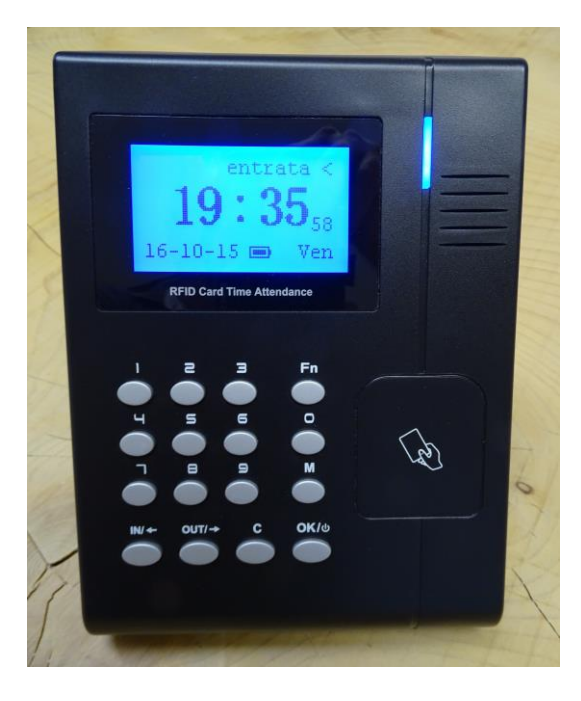

Vista del Retro (particolare delle connessioni)

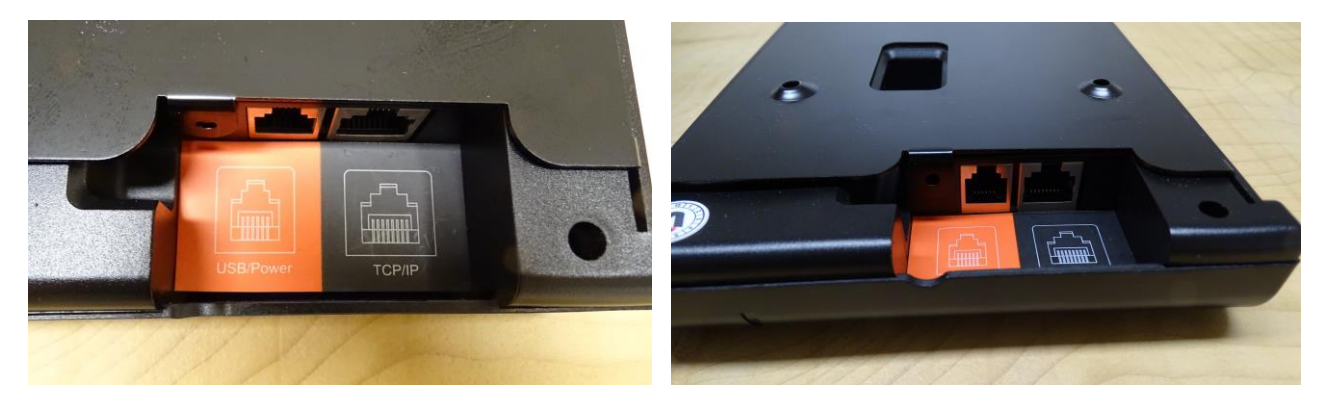

Il terminale  $\ensuremath{\textbf{SVAR1-RFID}}$  prende alimentazione con apposito alimentatore stabilizzato

220Vac/ 12Vcc da collegare nella presa DC12V sul retro dell'unità oppure tramite la il cavo USB-MiniUSB da collegare sempre sul retro dell'unità.

#### Prima accensione.

Il terminale SVAR1-RFID si accende premendo il tasto "OK" posizionato in alto a

| SVAR Ingresso<br>14:18 | Sul display LCD retroilluminato, troveremo in basso la<br>data, al centro l'ora attuale ed in alto a destra<br>l'indicazione di stato del terminale, ovvero se è pronto<br>per rilevare un ingresso o un'uscita. |
|------------------------|----------------------------------------------------------------------------------------------------|
| 29-02-12 MER           |                                                                                                    |

#### Accesso al menù di Amministrazione.

Premere il tasto "M".

Se non è stato ancora inserito un Amministratore, si entrerà direttamente nel menù sotto evidenziato, altrimenti sarà necessario identificarsi come amministratore.

|              | Vi sono 4 voci principali, "Utente", "Impostazione" "USB                   |  |  |  |
|--------------|----------------------------------------------------------------------------|--|--|--|
| Menu         | Flash" e "Info Sistema" dalle quali è possibile accedere                   |  |  |  |
| mentu        | ai relativi sottomenù con il tasto "OK".                                   |  |  |  |
| Utente       | Per muoversi fra le varie opzioni del menù utilizzare i                    |  |  |  |
| Impostazione | tasti " <b>IN/&lt;-</b> " " <b>OUT/-&gt;</b> " " <b>C</b> " " <b>OK</b> ". |  |  |  |
| USP Fleeb    | Per uscire dal menù di amministrazione premere il tasto                    |  |  |  |
| USD FIASI    | "C" fino a quando viene visualizzata nuovamente la                         |  |  |  |
| Info Sistema | videata iniziale con data e ora.                                           |  |  |  |

#### **MENU -> Utente**

| Utente         | Da questo menù è possibile:                           |  |  |  |  |
|----------------|-------------------------------------------------------|--|--|--|--|
| Inserimento    | Inserire o modificare gli utenti.                     |  |  |  |  |
|                | Cancellare gli Utenti.                                |  |  |  |  |
| Cancella       | Verificare o cambiare le modalità di identificazione. |  |  |  |  |
| Verif. Modal.  | Verificare o cambiare i Gruppi per l'apriporta.       |  |  |  |  |
| Oct. Course    | Impostare gli Amministratori.                         |  |  |  |  |
| Set Gruppo     | Cancellare gli Amministratori                         |  |  |  |  |
| Imposta Ammin. | F                                                     |  |  |  |  |

#### **MENU -> Utente -> Inserimento**

| Inserimento |        | Tramite questa voce è possibile inserire o modificare gli |
|-------------|--------|-----------------------------------------------------------|
|             |        | utenti.                                                   |
|             |        | Digitare il numero dell'utente da inserire o modificare.  |
|             |        |                                                           |
| Utente      | 000002 |                                                           |
| Esci-C      | Set-OK |                                                           |

#### MENU -> Utente -> Inserimento -> Impronta (solo mod. SVAR2-FINGER)

|               | Selezionare impronta 1 o 2. Ogni utente può avere           |  |  |  |  |
|---------------|-------------------------------------------------------------|--|--|--|--|
| Inserimento   | associate 2 differenti impronte, normalmente indice         |  |  |  |  |
|               | mano destra e indice mano sinistra.                         |  |  |  |  |
| Impronta 1/2  | Premere " <b>OK</b> " e posizionare il dito da scansionare. |  |  |  |  |
| Password/card | Seguire le indicazioni sia scritte che vocali, ed infine    |  |  |  |  |
| Esci-C Set-OK | premere " <b>OK</b> " per salvare.                          |  |  |  |  |

Selezionando nuovamente Inserimento, possiamo ora registrare una nuova impronta oppure tramite il tasti freccia, selezionare "Password" o "Card" per associare una password numerica o una Tessera Rfid all'utente.

Nota: consigliamo di registrare con il numero 1 l'utente che sarà anche amministratore del sistema e di associare a tale utente una password.

#### MENU -> Utente -> Inserimento -> Password

|               | Inserire una password numerica di 6 cifre.                |
|---------------|-----------------------------------------------------------|
| Inserimento   | Ripeterla per conferma.                                   |
| Impronta 1/2  | Premere " <b>OK</b> " e salvare ancora con " <b>OK</b> ". |
| Password/Card |                                                           |
| Esci-C Set-O  |                                                           |

# MENU -> Utente -> Inserimento -> Card Rfid

| Inserimento   |        | Alla richiesta del terminale, avvicinare una Tessera Rfid. |  |  |  |
|---------------|--------|------------------------------------------------------------|--|--|--|
| Impronta 1/2  |        | Premere " <b>OK</b> " per salvare.                         |  |  |  |
| Password/Card |        |                                                            |  |  |  |
| Esci-C        | Set-OK |                                                            |  |  |  |

#### MENU -> Utente -> Cancella

Г

| Cancella |       | Tramite questa voce è possibile cancellare gli Utenti. |  |  |  |  |  |
|----------|-------|--------------------------------------------------------|--|--|--|--|--|
|          |       | Digitare il numero dell'utente da cancellare, e        |  |  |  |  |  |
| Utente   | 00000 | confermare con " <b>OK</b> ", l'utente sarà cancellato |  |  |  |  |  |
|          | 00000 | definitivamente dal terminale.                         |  |  |  |  |  |
|          |       |                                                        |  |  |  |  |  |

# MENU -> Utente -> Verifica Modalità Identificazione

| sta voce è                    | ро                                                                                                    |  |  |
|-------------------------------|----------------------------------------------------------------------------------------------------|--|--|
| ie degli                      | Ut                                                                                                    |  |  |
| a variare, e                  | e co                                                                                                    |  |  |
| Tramite i tasti freccia è pos |                                                                                                    |  |  |
| QUALS: permette l'access      |                                                                                                    |  |  |
|                               |                                                                                                    |  |  |
| o mod. SV                     | AR2                                                                                                    |  |  |
| ando in                       | con                                                                                                    |  |  |
| jitale.                       |                                                                                                    |  |  |
| solo mo                       | d.                                                                                                    |  |  |
| o utilizzano                  | i ot                                                                                                    |  |  |
| jitale.                       |                                                                                                    |  |  |
| ermette                       | l'ac                                                                                                    |  |  |
| iea Carta F                   | ۱id                                                                                                    |  |  |
| mod. SV                       | AR2                                                                                                    |  |  |
| o prima il ı                  | nun                                                                                                    |  |  |
| onta Digita                   | ale.                                                                                                    |  |  |
|                               | e degli<br>a variare, e<br>i freccia è<br>mette l'acc<br>o mod. SV<br>ndo in<br>itale.<br>solo mo<br>o utilizzano<br>itale.<br>ermette<br>ea Carta F<br>mod. SV<br>o prima il n<br>onta Digita |  |  |

# MENU -> Utente -> Set Gruppo Apriporta

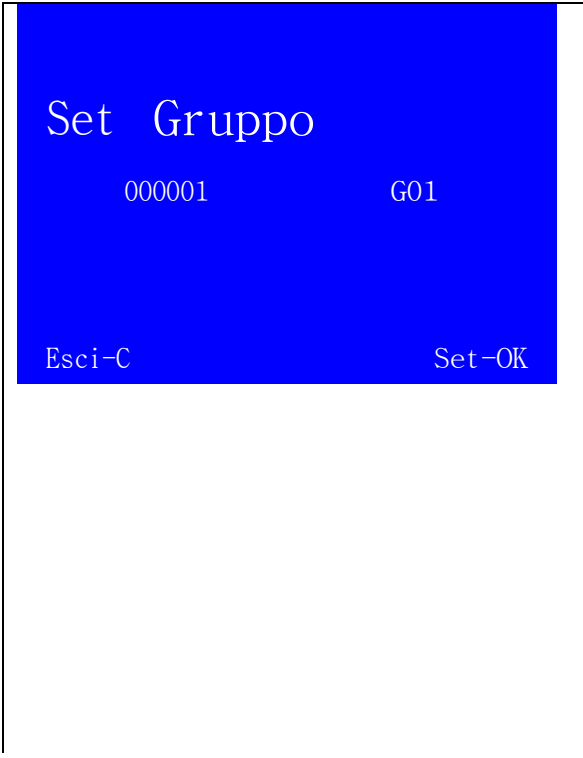

Tramite questa voce è possibile abbinare o variare gli Utenti ai Gruppi (max 16)

I gruppi servono per definire i "Time Zone" ovvero i permessi di <u>accesso apriporta</u> determinati per orario.

Il Gruppo "0" non è mai abilitato ad aprire la porta, Il Gruppo "1" è sempre abilitato ad aprire la porta, i permessi degli altri Gruppi sono definibili tramite software.

Alla richiesta digitare il numero dell'Utente, dopo aver premuto "**OK**" apparirà la scritta GXX, dove al posto delle XX digiterete il numero del Gruppo di appartenenza di questo Utente.

#### **MENU -> Utente -> Imposta Amministratore**

|             |        | Tramite    | questa                                               | voce     | è     | possibile   | definire   |  |
|-------------|--------|------------|------------------------------------------------------|----------|-------|-------------|------------|--|
| Imposta Amm | Ammin  | l'amminis  | l'amministratore o gli amministratori del terminale. |          |       |             |            |  |
|             | 7      | Premere    | " <b>OK</b> ". In                                    | serire i | l nu  | mero corris | pondente   |  |
|             |        | all'Utente | che deve                                             | diventar | re an | che Amminis | stratore e |  |
|             |        | premere '  | " <b>OK</b> " per c                                  | onferma  |       |             |            |  |
|             |        |            |                                                      |          |       |             |            |  |
| Esci-C      | Set-OK |            |                                                      |          |       |             |            |  |

#### **MENU -> Utente -> Elimina Amministratore**

|                |                | Tramite   | questa                                                  | voce     | è     | possibile    | cance     | ellare |
|----------------|----------------|-----------|---------------------------------------------------------|----------|-------|--------------|-----------|--------|
| Elimina Ammin. | Ammin          | l'Amminis | l'Amministratore o gli Amministratori del terminale.    |          |       |              |           |        |
|                | 7 MIIII I II . | Seleziona | Selezionare il numero dell'Amministratore da cancellare |          |       |              |           |        |
|                |                | e premer  | e " <b>OK</b> ″ pe                                      | r confer | ma.   |              |           |        |
|                |                | L'Utente  | seleziona                                               | to sarà  | elin  | ninato dalla | a lista   | degli  |
|                |                | amminist  | ratori, ma                                              | sarà ar  | ncora | presente a   | ll'interr | no del |
| Esci-C         | Set-OK         | terminale | e come ser                                              | nplice U | tente | 9.           |           |        |

#### **MENU -> Impostazione**

|                | Da questo menù è possibile:                          |
|----------------|------------------------------------------------------|
| Impostazione 🔻 | Inserire parametri di configurazione del terminale.  |
|                | Impostare avvisi per le registrazioni.               |
|                | Eseguire vari Test del Terminale o eseguire un Reset |
| Impostaz. keg. | completo                                             |
| Test Sistema   |                                                      |

# **MENU -> Impostazione -> Sistema -> Numero del Terminale**

| Sistema             |   | Num. Term:                               | Tramite questo            | valore si imposta il  |
|---------------------|---|------------------------------------------|---------------------------|-----------------------|
| Num. Term<br>Orario | 1 | numero con il qua<br>software di gestion | ale il terminale v<br>ne. | errà riconosciuto dal |

# **MENU -> Impostazione -> Sistema -> Cambio Data e Orario**

| Sistema    |          | Orario: Tramite questo valore si imposta data e ora |
|------------|----------|-----------------------------------------------------|
| Num. Term  | 1        | del terminale.                                      |
| • Orario   |          |                                                     |
| Lingua     | ITA      |                                                     |
| Orario     | MER      |                                                     |
| 29-02-2012 | 17:27    |                                                     |
|            |          |                                                     |
| Set-C A    | vanti-OK |                                                     |

# MENU -> Impostazione -> Sistema -> Lingua

| Sistema         |     | Lingua: Tramite questo valore si imposta la lingua di |
|-----------------|-----|-------------------------------------------------------|
| Num Term        | 1   | interfaccia desiderata.                               |
|                 |     | Le lingue disponibili sono:                           |
| Orario          |     | Italiano                                              |
| Lingua          | ITA |                                                       |
| Valore Giustif. |     |                                                       |

#### MENU -> Impostazione -> Sistema -> Valore Giustificativo

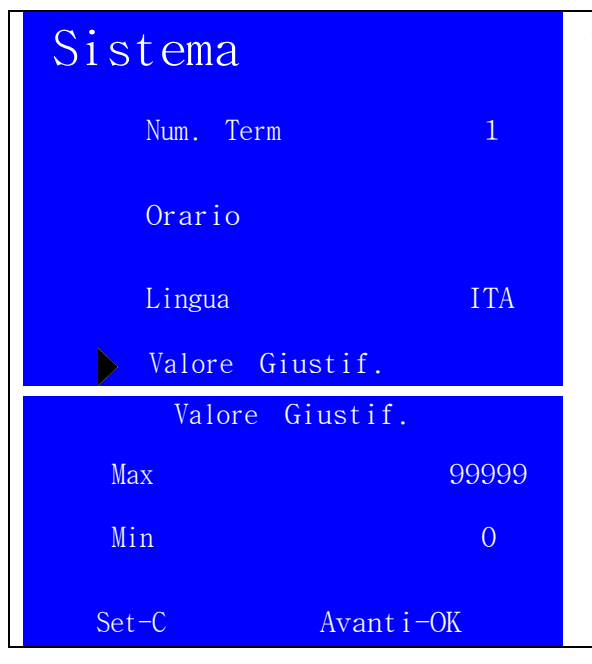

Valore Giustif.: Tramite questo parametro si imposta il valore numero minimo e massimo che sarà possibile utilizzare dagli Utenti per la funzione Giustificativo. Nota: tale valore è inseribile tramite tasto "**Fn**" prima della registrazione dell'utente.

#### MENU -> Impostazione -> Sistema -> Rete LAN

| Sistema          | Rete: Tramite questo parametro si passa al menù di |
|------------------|----------------------------------------------------|
| Num. Term 1      | configurazione della rete LAN.                     |
| Orario           |                                                    |
| Lingua ITA       |                                                    |
| Valore Giustif.  |                                                    |
| Rete             |                                                    |
|                  |                                                    |
| Rete             | Modo di connessione ( <u>lasciare SERVER</u> )     |
| Modo Server      | Indirizzo IP                                       |
| Indirizzo IP     | Subnet Mask                                        |
|                  | Indirizzo MAC (si consiglia di non variare)        |
| Subnet Mask      | Gateway IP                                         |
| Indirizzo MAC    | Local Port (si consiglia di non variare)           |
| Gateway IP       |                                                    |
| Locale Port 5010 |                                                    |

# MENU -> Impostazione -> Sistema -> Rete LAN -> Indirizzo IP

| Rete             | Inserire l'indirizzo IP che si desidera abbinare al |
|------------------|-----------------------------------------------------|
| Modo Server      | terminale.                                          |
| Indirizzo IP     | Assicuratevi che sia un indirizzo libero e congruo  |
| Subnet Mask      | della vostra rete LAN.                              |
| Indirizzo MAC    |                                                     |
| Gateway IP       |                                                     |
| Locale Port 5010 |                                                     |
| Indirizzo IP     |                                                     |
| 192.168.000.218  |                                                     |
| Set-C Avanti-OK  |                                                     |

# MENU -> Impostazione -> Sistema -> Rete LAN -> Indirizzo Subnet Mask

| Rete            | •      | Inserire  | l'indirizzo | NetMask     | che    | si   | desidera |
|-----------------|--------|-----------|-------------|-------------|--------|------|----------|
| Modo            | Server | abbinare  | al terminal | e.          |        |      |          |
| MOUO            | 501701 | Assicurat | evi che sia | congruo all | a vost | ra r | ete LAN. |
| Indirizzo IP    |        |           |             |             |        |      |          |
| Subnet Mask     |        |           |             |             |        |      |          |
| Indirizzo MAC   |        |           |             |             |        |      |          |
| Gateway IP      |        |           |             |             |        |      |          |
| Locale Port     | 5010   |           |             |             |        |      |          |
|                 |        |           |             |             |        |      |          |
| Subnet Mask     |        |           |             |             |        |      |          |
|                 |        |           |             |             |        |      |          |
| 255.255.255.000 |        |           |             |             |        |      |          |
|                 |        |           |             |             |        |      |          |
| Set-C Avanti-OK |        |           |             |             |        |      |          |

#### MENU -> Impostazione -> Sistema -> Rete LAN -> Indirizzo MAC

| Rete                    | Identifica la scheda di rete del terminale tramite il |
|-------------------------|-------------------------------------------------------|
| Nodo Server             | suo indirizzo MAC prestabilito.                       |
|                         | SI CONSIGLIA DI NON VARIARE.                          |
| Indirizzo IP            |                                                       |
| Subnet Mask             |                                                       |
| 🕨 Indirizzo MAC         |                                                       |
| Gateway IP              |                                                       |
| Locale Port 5010        |                                                       |
| Indirizzo MAC           |                                                       |
| 000.034.202.001.078.000 |                                                       |
| Set-C Avanti-OK         |                                                       |

# MENU -> Impostazione -> Sistema -> Rete LAN -> Indirizzo Gateway

| Rete            | •      | Inserire l'indirizzo GateWay che si desidera       |
|-----------------|--------|----------------------------------------------------|
| Modo            | Server | abbinare al terminale.                             |
| Indirizzo IP    |        | Assicuratevi che sia congruo alla vostra rete LAN. |
| Subnet Mask     |        |                                                    |
| Indirizzo MAC   |        |                                                    |
| Gateway IP      |        |                                                    |
| Locale Port     | 5010   |                                                    |
|                 |        |                                                    |
| Gateway IP      |        |                                                    |
|                 |        |                                                    |
| 192.168.000.218 |        |                                                    |
|                 |        |                                                    |
| Set-C Avanti-OK |        |                                                    |

#### MENU -> Impostazione -> Sistema -> Rete LAN -> Porta Locale

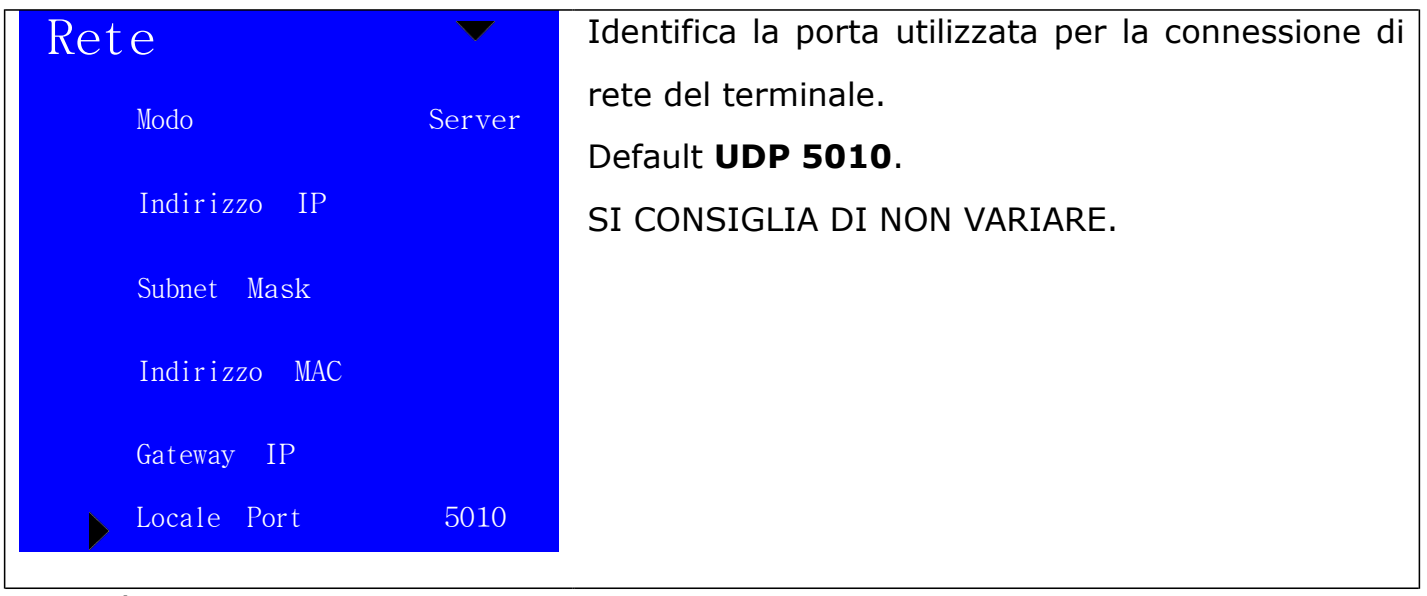

**Nota:** è importante seguire la configurazione della scheda di rete del terminale con attenzione e cognizione di causa. L'inserimento di parametri errati, potrebbe causare errori ad apparati collegati alla stessa rete LAN e/o la non comunicazione del terminale con il software di gestione SVAR Lite.

#### MENU -> Impostazione -> Sistema -> Precisione Impronta (solo mod. SVAR2-FINGER)

| Sistema           | Precisione: Tramite questa voce si può variare la         |
|-------------------|-----------------------------------------------------------|
| Num. Term 1       | precisione di lettura dell'impronta digitale:             |
|                   | 1: buona                                                  |
| Orario            | 2: ottima (default)                                       |
| Lingua ITA        | 3: eccellente                                             |
| Valore Giustif    | Si consiglia di variare questo parametro solo nel caso di |
|                   | difficoltà di lettura delle impronte digitali.            |
| Rete              |                                                           |
| Precisione 1      |                                                           |
| Volume 4          |                                                           |
| Suoneria NO       |                                                           |
|                   |                                                           |
| Stand-By 10       |                                                           |
| Autoaggiornam. NO |                                                           |
| Immagini SI       | 13                                                        |

# MENU -> Impostazione -> Sistema -> Volume del "bip" dei tasti

| Sistema           | Volume: Tramite questo valore è possibile variare il |
|-------------------|------------------------------------------------------|
| Num. Term 1       | volume del "Bip" dei tasti.                          |
| Orario            |                                                      |
| Lingua ITA        |                                                      |
| Valore Giustif.   |                                                      |
| Rete              |                                                      |
| Precisione 1      |                                                      |
| Volume 4          |                                                      |
| Suoneria NO       |                                                      |
| St and-By 10      |                                                      |
| Autoaggiornam. NO |                                                      |

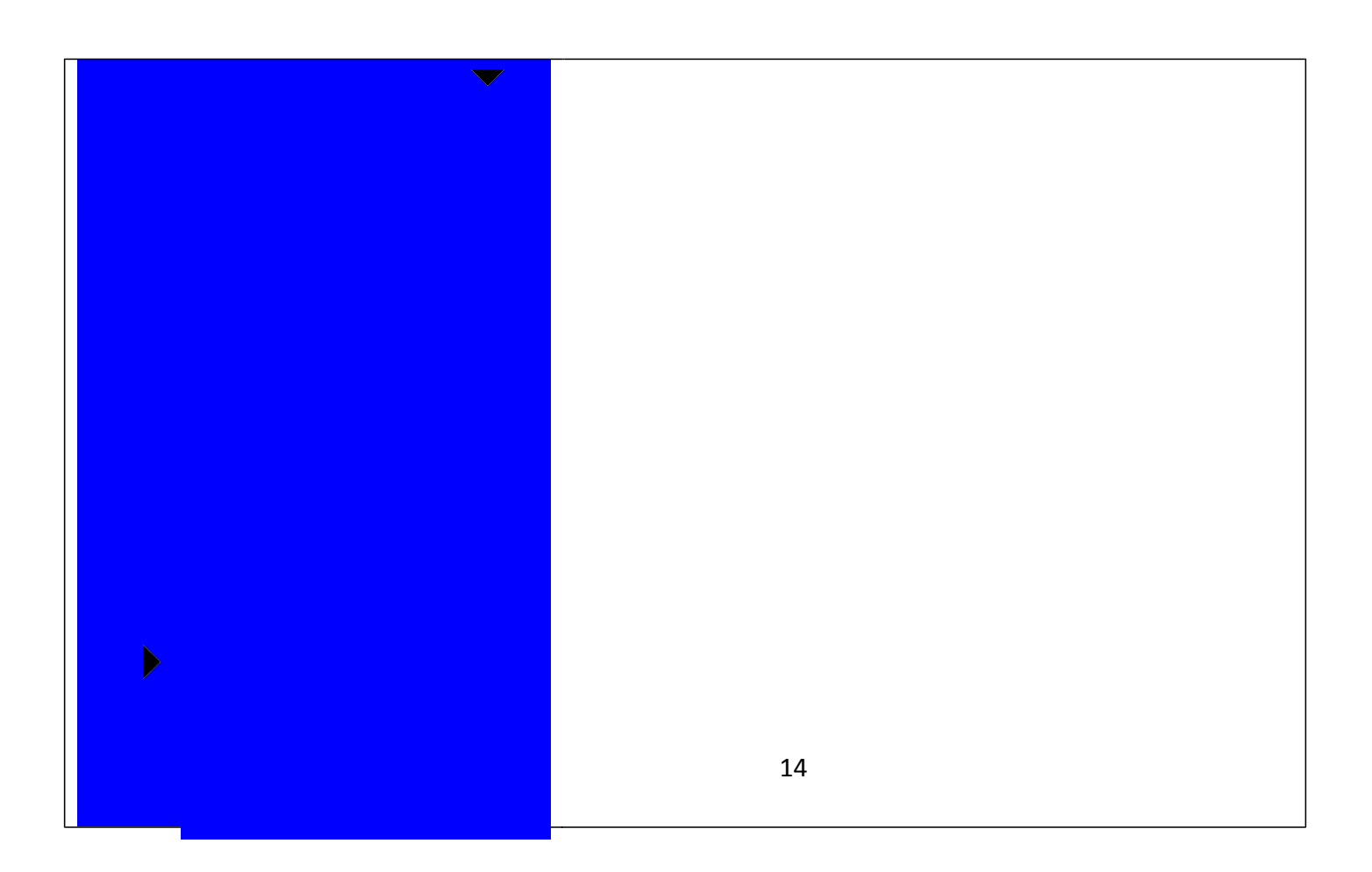

#### **MENU -> Impostazione -> Sistema -> Stand-By**

| Sistema 🔻         | Stand-By: Tramite questo valore si imposta il tempo      |
|-------------------|----------------------------------------------------------|
| Num. Term 1       | dopo il quale il terminale SVAR passa in modalità a      |
|                   | basso consumo (Stand-By).                                |
| Orario            | Il valore è espresso in minuti.                          |
| Lingua ITA        | Per riattivare il terminale dallo Stand-By è sufficiente |
| Valore Giustif.   | premere qualsiasi pulsante.                              |
| Rete              |                                                          |
| Precisione 1      |                                                          |
| Volume 4          |                                                          |
| Suoneria NO       |                                                          |
| Stand-By 10       |                                                          |
| Autoaggiornam. NO |                                                          |

# MENU -> Impostazione -> Sistema -> Autoaggiornamento (solo mod. SVAR2-FINGER)

| Sistema           | Autoaggiorn.: Attivando questo parametro, tutte le         |
|-------------------|------------------------------------------------------------|
| Num. Term 1       | volte che un utente si registra tramite impronta digitale, |
|                   | il terminale aggiorna i dati biometrici nel suo archivio   |
| Orario            | con quelli appena rilevati.                                |
| Lingua ITA        | Si consiglia di lasciare attivata questa funzione per      |
| Valoro Ciustif    | migliorare la qualità di rilevazione delle impronte        |
| valore Glustii.   | digitali.                                                  |
| Rete              |                                                            |
| Precisione 1      |                                                            |
| Volume 4          |                                                            |
| Suoneria NO       |                                                            |
| St and-By 10      |                                                            |
| Autoaggiornam. NO |                                                            |
| Immagini SI       |                                                            |

#### MENU -> Impostazione -> Sistema -> Immagini (solo SVAR2-FINGER)

| Sistema           | Immagini: Tramite questo parametro è possibile           |
|-------------------|----------------------------------------------------------|
| Num. Term 1       | decidere se quando l'utente si registra con impronta     |
|                   | digitale, la stessa deve comparire anche sul display LCD |
| Orario            | oppure no.                                               |
| Lingua ITA        |                                                          |
| Valore Giustif.   |                                                          |
| Rete              |                                                          |
| Precisione 1      |                                                          |
| Volume 4          |                                                          |
| Suoneria NO       |                                                          |
| Stand-By 10       |                                                          |
| Autoaggiornam. NO |                                                          |
| Immagini SI       |                                                          |

#### MENU -> Impostazione -> Impostazione Registazioni

| Impostazione   | Da questo menù è possibile:            |
|----------------|----------------------------------------|
| Sistema        | Impostare avvisi per le registrazioni. |
| Impostaz. Reg. |                                        |
| Test Sistema   |                                        |

#### MENU -> Impostazione -> Impostaz.Reg. -> Avviso Log.

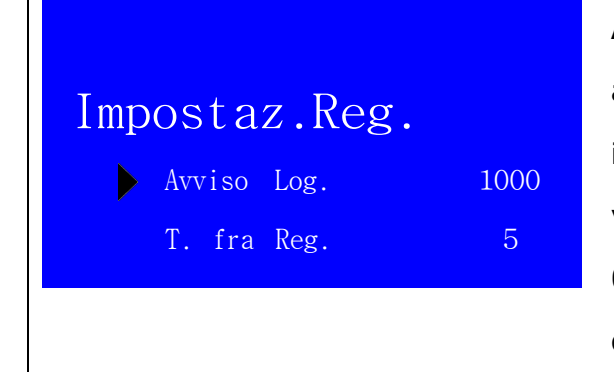

**Avviso Log.** - Questo valore permette di avere un avviso da parte del terminale quando la memoria interna è quasi esaurita e si rischiano di sovrascrivere le vecchie registrazioni. E' possibile impostare il valore da 0 a 5000 registrazioni. Se ad esempio si imposta 1000. quando mancano 1000 registrazioni al riempimento della memoria si otterrà un allarme dal terminale.

# MENU -> Impostazione -> Impostaz.Reg. -> T. fra Reg

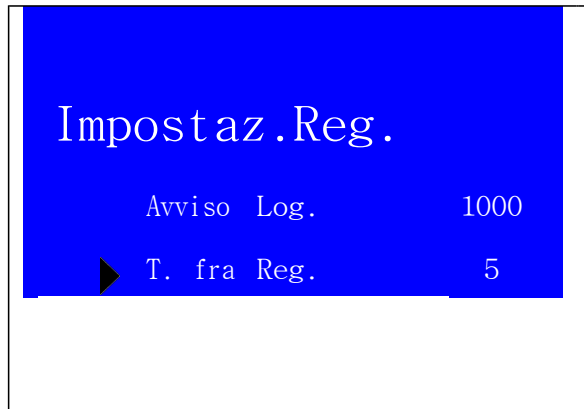

T. fra Reg. - Questo valore permette di definire il tempo minimo fra due registrazioni da parte dello stesso utente. Si può definire da 0 a 250 minuti.
Se per esempio definiamo 5, l'utente che si registra due volte entro 5 minuti, otterrà un avviso di "già passato" e la seconda registrazione non sarà presa in considerazione.

#### MENU -> Impostazione -> Test Sistema

| Impostazione 🔻 | Da questo menù è possibile:                             |
|----------------|---------------------------------------------------------|
| Sistema        | Effettuare test funzionali del terminale ed eseguire un |
|                | completo reset dello stesso.                            |
| Impostaz. Reg. |                                                         |
| Test Sistema   |                                                         |

#### MENU -> Impostazione -> Test Sistema -> Voci Varie

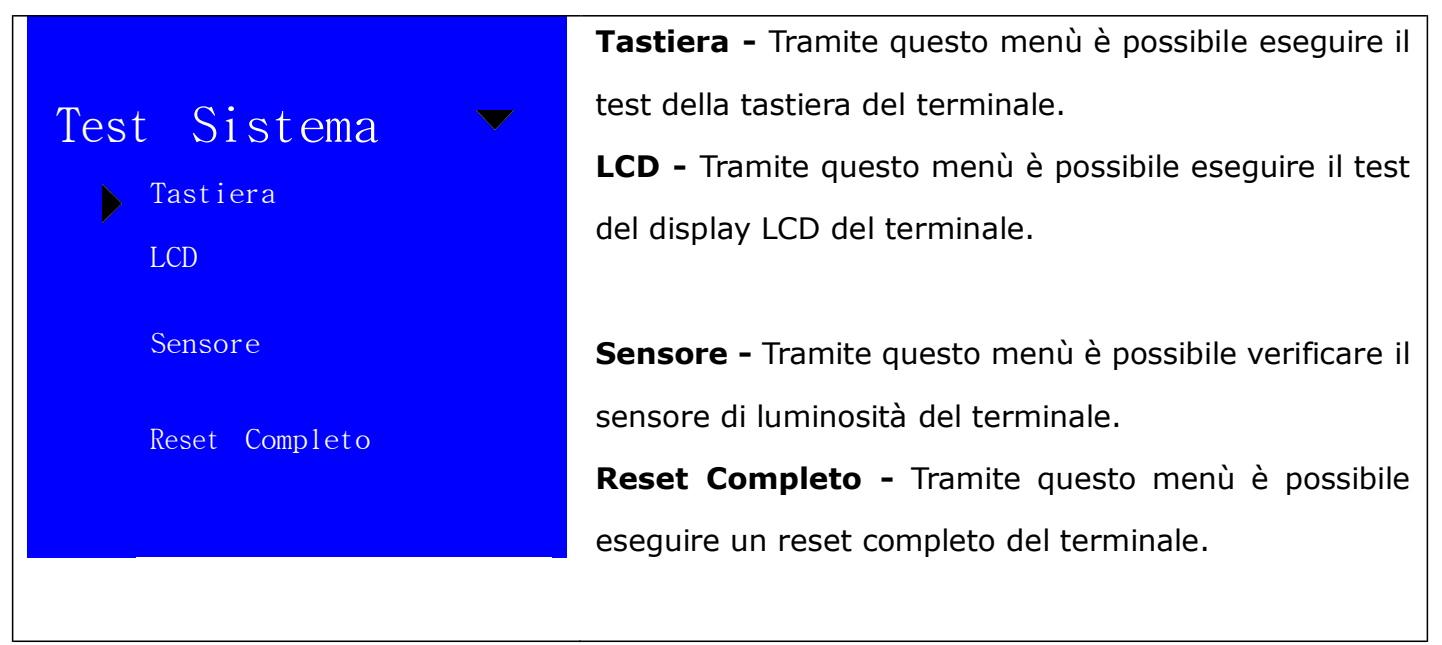

#### Scarico timbrature tramite chiavetta USB

| Menu         | Attenzione: per accedere a questo menù è necessario     |
|--------------|---------------------------------------------------------|
| Utente       | aver precedentemente inserito una chiavetta USB         |
|              | nell'apposita porta USB posta nella parte inferiore del |
| Impostazione | terminale.                                              |
| USB Flash    | Nota: il dispositivo deve essere alimentato tramite     |
| Info Sistema | il suo alimentatore 220V/12V.                           |

Nota: prima di utilizzare le funzioni USB Flash, la chiavetta USB (max 8 Gb) deve essere formattata in fat32.

# Mettere i passaggi dello storico tramite chiavetta e dire di utilizzare normalmente la scelta "backup new reg"

#### MENU -> USB Flash -> Backup New Reg.

| USB Flash 🗸     | Backup New Reg Tramite questo comando è                    |
|-----------------|------------------------------------------------------------|
| Backup New Reg. | possibile scaricare sulla memoria USB <u>solo le nuove</u> |
| Backup All Reg. | <u>registrazioni/timbrature</u> dei passaggi degli utenti. |
| Backup Utenti   | Come nuove registrazioni si intendono le                   |
|                 | registrazioni/timbrature che non sono state mai            |
| Riprist. Utenti | scaricate prima.                                           |

#### MENU -> USB Flash -> Backup New Reg.

| USB Flash       | Backup All Reg Tramite questo comando è possibile      |
|-----------------|--------------------------------------------------------|
| Backup New Reg. | scaricare sulla memoria USB tutte le registrazioni dei |
| Backup All Reg. | passaggi degli utenti, presenti nella memoria del      |
| Backup Utenti   | terminale.                                             |
| Riprist. Utenti |                                                        |

#### MENU -> USB Flash -> Backup Utenti

| USB Flash       | Backup Utenti - Tramite questo comando è possibile    |
|-----------------|-------------------------------------------------------|
| Backup New Reg. | scaricare sulla memoria USB tutte gli utenti presenti |
|                 | nella memoria del terminale.                          |
| Backup All Reg. |                                                       |
| Backup Utenti   |                                                       |
| Riprist. Utenti |                                                       |

# MENU -> USB Flash -> Ripristin. Utenti

| USB Flash       | Backup Utenti - Tramite questo comando è possibile    |
|-----------------|-------------------------------------------------------|
| Backup New Reg. | caricare dalla memoria USB gli utenti precedentemente |
|                 | creati tramite il software di gestione. ATTENZIONE:   |
| Backup All Reg. | questa procedura cancella gli utenti già              |
| Backup Utenti   | esistenti e cancella i dati delle impronte            |
| Riprist. Utenti | digitali degli utenti sovrascritti.                   |

#### **MENU -> Info Sistema**

| Menu         | Da questo menù è possibile ottenere informazioni |
|--------------|--------------------------------------------------|
| Utente       | riguardanti il terminale in uso.                 |
| Impostazione |                                                  |
| USB Flash    |                                                  |
| Info Sistema |                                                  |

#### MENU -> USB Flash -> Info Sistema -> Voci Varie

| Info Sistema             |            | <b>Utenti –</b> Numero degli utenti registrati dal terminale. |
|--------------------------|------------|---------------------------------------------------------------|
| Utenti                   | 1          | Impronta - Numero delle impronte registrate dal               |
| Impronta                 | 0          | terminale (solo mod. SVAR2-FINGER)                            |
| Registr.                 | 0          | Registr Numero delle registrazioni attualmente                |
|                          |            | presenti nella memoria del terminale.                         |
| Serie Xxx xxx<br>Xxx xxx | XXX<br>XXX | <b>Serie –</b> Numero seriale del Terminale.                  |
| Rel. Il.AF.              | .B1        | <b>Rel. –</b> Versione del Firmware del terminale in uso.     |

#### Collegamento con cavo USB

In questo caso non è necessario collegare l'alimentatore al terminale perché l'alimentazione viene fornita dal personal computer attraverso il cavo USB.

Dopo aver collegato il terminale alla porta USB proseguire come indicato qui di seguito:

- Accendere il terminale con l'apposito tasto (questo vale per i mod. SVAR1-RFID/OC180 e SVAR2-FINGER/TC530)
- A display appare la scritta: "admin USB"
- Digitare: 1 e poi OK,
- Inserire la password 003090 e digitare OK
- A display appare la scritta: "USB collegato"

A questo punto è possibile eseguire qualsiasi operazione dal software.

#### UTILIZZO DEL TERMINALE SVAR1-RFID

Per registrare l'ingresso o l'uscita, l'utente può operare con la propria Card Rfid, l'impronta digitale (solo mod. SVAR2-FINGER) oppure con il proprio num. identificativo e la password.

#### Accesso con Impronta Digitale (solo mod. SVAR2-FINGER)

Appoggiare il polpastrello del dito registrato sull'apposito lettore presente sul terminale, l'impronta viene letta e confrontata con il database interno. Se risulta registrata, il display visualizzerà la scritta "Nome: XXXX" (dove XXXX è il nome dell'utente o il suo numero identificativo), la scritta "Verificato", il led si accenderà di verde e se consentito, si attiverà l'apriporta.

Nel caso sia stata attivata la funzionalità "Giustificativo", ovvero la funzionalità di giustificazione lavoro tramite il tasto "**Fn**", il terminale attenderà l'inserimento del codice lavoro prima di proseguire (un numero composto normalmente da una o due cifre).

**Importante:** per una corretta registrazione in **ingresso** o **uscita** è necessario verificare in alto a destra la scritta "Ingresso" o "Uscita". Nel caso di scritta errata è possibile variarla con i tasti "**IN**" e "**OUT**".

#### Accesso con Rfid Card

Avvicinando la Card Rfid al terminale, la stessa viene letta e confrontata con il database interno. Se risulta registrata, il display visualizzerà la scritta "Nome: XXXX" (dove XXXX è il nome dell'utente o il suo numero identificativo), la scritta "Verificato", il led si accenderà di verde e se consentito, si attiverà l'apriporta.

Nel caso sia stata attivata la funzionalità "Giustificativo", ovvero la funzionalità di giustificazione lavoro tramite il tasto "**Fn**", il terminale attenderà l'inserimento del codice lavoro prima di proseguire (un numero composto normalmente da una o due cifre).

**Importante:** per una corretta registrazione in **ingresso** o **uscita** è necessario verificare in alto a destra la scritta "Ingresso" o "Uscita". Nel caso di scritta errata è possibile variarla con i tasti "**IN**" e "**OUT**".

# Accesso con ID (numero identificativo) e Password

Utilizzando il tastierino numerico inserire il numero utente e premere OK.

Se autorizzato, il display richiederà l'inserimento della password.

Digitare la password e premere "OK" per avere accesso.

Se la password è corretta comparirà la scritta "Verificato", il led si accenderà di verde e se consentito, si attiverà l'apriporta.

Nel caso sia stata attivata la funzionalità "Giustificativo", ovvero la funzionalità di giustificazione lavoro tramite il tasto "**Fn**", il terminale attenderà l'inserimento del codice lavoro prima di proseguire (un numero composto normalmente da una o due cifre).

**Importante:** per una corretta registrazione in **ingresso** o **uscita** è necessario verificare in alto a destra la scritta "Ingresso" o "Uscita". Nel caso di scritta errata è possibile variarla con i tasti "**IN**" e "**OUT**".

#### **ESPORTAZIONE ED IMPORTAZIONE DATI DAL TERMINALE SVAR1-RFID**

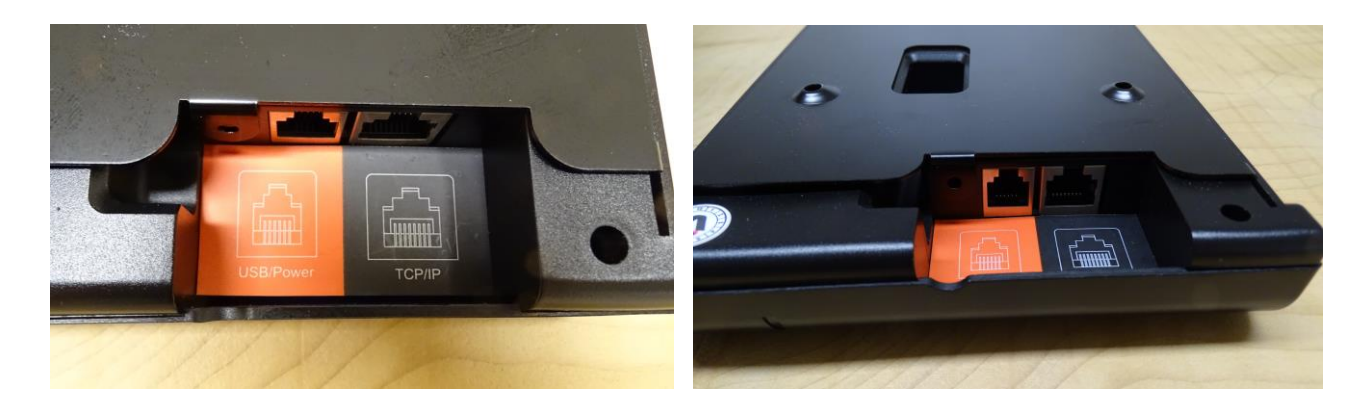

# Comunicazione Tramite porta LAN.

I dati (Utenti e Registrazioni) possono essere importati ed esportarti tramite l'utilizzo di un collegamento LAN e l'uso di un Computer con installato il software di gestione.

La porta RJ45 per la connessione al cavo di rete trova di fianco al connettore dell'alimentazione, sulla retro del terminale SVAR1-RFID.

#### **CONNETTORE USB**

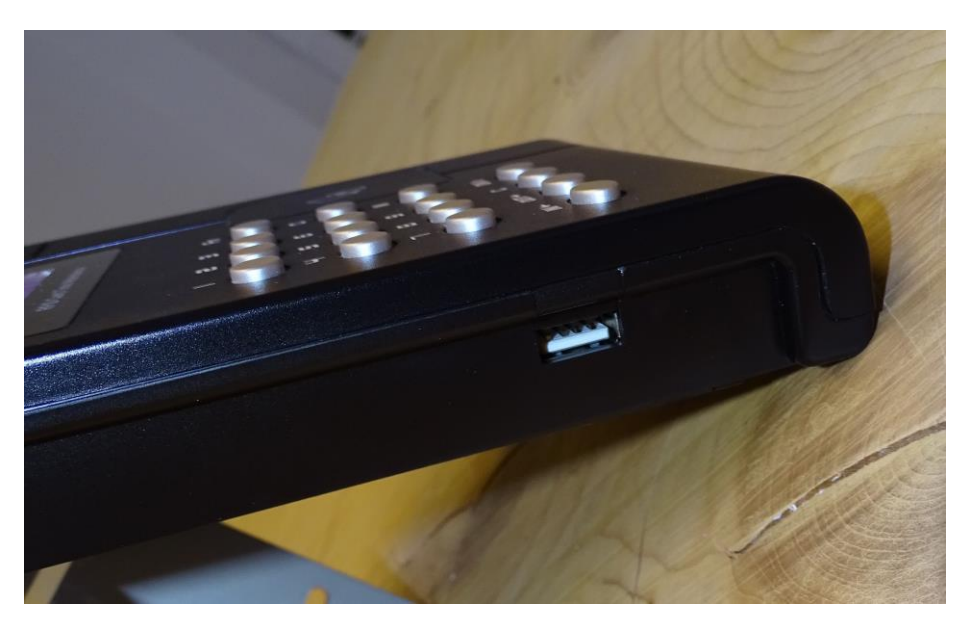

Tramite questo connettore è possibile caricare e scaricare dati dal terminale senza doverlo connettere direttamente ad un Computer.